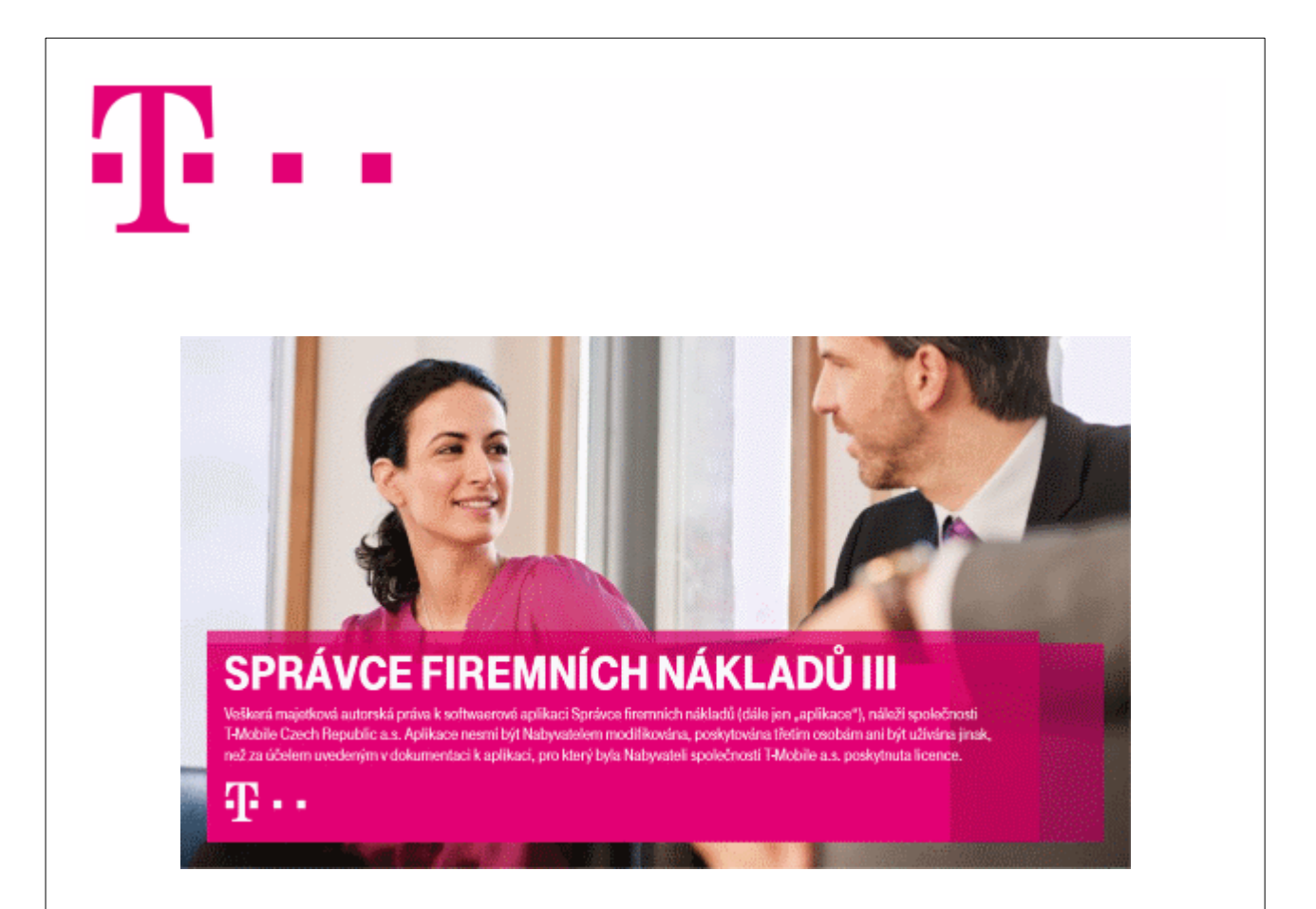

# Speciální provoz Uživatelská p íru ka

Copyright © 2021 by T-Mobile Czech Republic a.s.

# Obsah

## ást I Speciální provoz

| 1       | Stažení                           | 5        |
|---------|-----------------------------------|----------|
|         | P ihlášení                        | 5        |
|         | Stažení transakcí                 |          |
| 2       | Doklady - Speciální provoz        | 8        |
|         | Filtr a seznam                    |          |
|         | l isk a export<br>Správa databáze | 11<br>12 |
| 3       | Profily                           | 13       |
| 4       | Dávkové zpracování                | 16       |
| ást II  | Kontakt                           | 20       |
| ást III | Verze                             | 22       |
|         | Rejst ík                          | 23       |

4

Kapitola: Speciální provoz

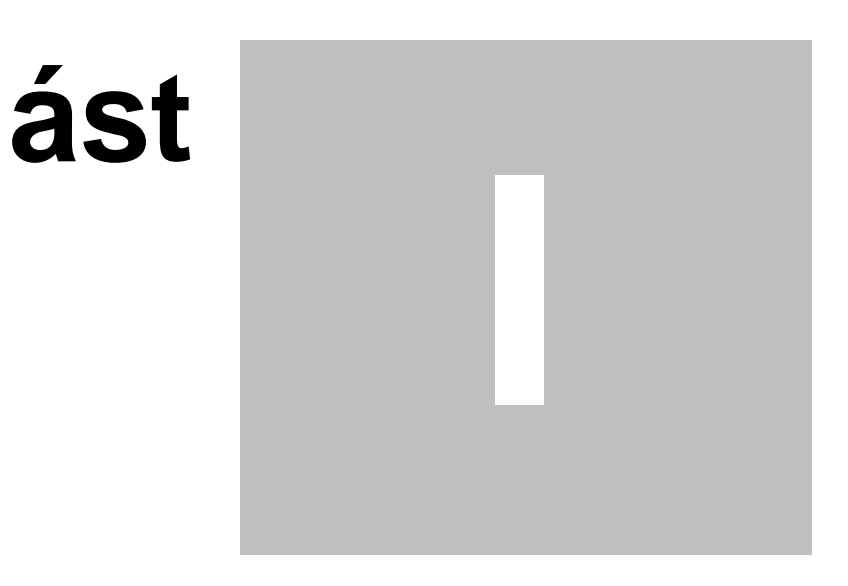

## 1 Speciální provoz

4

Aplikace Správce Firemních náklad III obsahuje moduly pro stažení, zobrazení, tisk a export transakcí Speciálního provozu.

Aplikaci SFN III je možné stáhnout na stránkách: https://www.t-mobile.cz/spravce-firemnich-nakladu

Moduly se zobrazí pouze pokud je aplikace spušt na s parametrem TRAFFIC. Jsou dostupné z ribbonu (hlavní aplika ní nabídky), záložka "Moduly", skupina "Speciální provoz".

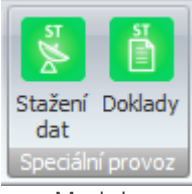

Moduly

- Stažení
- Doklady

#### Spoušt ní SFN s parametrem TRAFFIC

- Za název aplikace se dá mezera a za mezeru poml ka nebo lomítko následované již bez mezery slovem TRAFFIC (SFN.exe<mezera>/TRAFFIC).
- Automatické spušt ní SFN s moduly Speciálního provozu lze jednoduše nastavit tak, že kliknete pravým tla ítkem na zástupce aplikace SFN a ze zobrazené kontextové nabídky zvolíte Vlastnosti. Na konec pole Cíl vložíte mezeru a lomítko nebo poml ku následovanou slovem TRAFFIC.
- Spoušt cí parametry lze kombinovat (SFN.exe /SUPPORT /TRAFFIC).
- Na velikosti parametr nezáleží, bude fungovat Traffic i traffic i TRAFFIC.

P íklady

- SFN.exe /TRAFFIC
- SFN.exe -TRAFFIC
- SFN.exe -traffic
- SFN.exe /traffic
- SFN.exe /Traffic

| 🤔 Správce firen                                                  | nních nákladů III Properties                   | × |  |  |  |  |  |  |
|------------------------------------------------------------------|------------------------------------------------|---|--|--|--|--|--|--|
| Security                                                         | Details Previous Versions                      |   |  |  |  |  |  |  |
| General                                                          | Shortcut Compatibility                         |   |  |  |  |  |  |  |
| Správce firemních nákladů III                                    |                                                |   |  |  |  |  |  |  |
| Target type:                                                     | Application                                    |   |  |  |  |  |  |  |
| Target location:                                                 | T-Mobile SFN III                               |   |  |  |  |  |  |  |
| <u>T</u> arget:                                                  | gram Files\T-Mobile SFN III\SFN.exe'' /TRAFFIC |   |  |  |  |  |  |  |
| <u>S</u> tart in:                                                | "C:\Program Files\T-Mobile SFN III"            |   |  |  |  |  |  |  |
| Shortcut <u>k</u> ey:                                            | None                                           |   |  |  |  |  |  |  |
| <u>R</u> un:                                                     | Normal window $\sim$                           |   |  |  |  |  |  |  |
| Comment: Spustit aplikaci SFN III                                |                                                |   |  |  |  |  |  |  |
| Open <u>Fi</u> le Location <u>C</u> hange Icon A <u>d</u> vanced |                                                |   |  |  |  |  |  |  |
| OK Cancel <u>A</u> pply                                          |                                                |   |  |  |  |  |  |  |
|                                                                  | Vlastnosti                                     |   |  |  |  |  |  |  |

#### Výpisy hlasových služeb

Aplikace SFN III obsahuje i modul Výpisy hlasových služeb. Tento modul slouží jako náhrada zákazník m, kte í ve Webcare používali záložku WS provoz (soubory .PDF, .XLS, .GZ, .CSV, atd.).

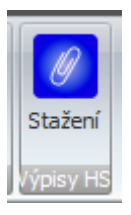

Po p ihlášení se zobrazí seznam dostupných soubor ke stažení. Vybrané soubory pak lze stáhnout do do definovaného adresá e.

Modul je dostupný p i zadání spoušt cího parametru VOICE. Parametr lze kombinovat s dalšími parametry.

P íklady

- SFN.exe /VOICE
- SFN.exe -VOICE
- SFN.exe /VOICE /TRAFFIC
- SFN.exe -TRAFFIC -VOICE

#### 1.1 Stažení

P edtím, než m žete v aplikaci SFN pracovat s transakcemi Speciálního provozu, je nutné, data nejprve stáhnout ze serveru T-Mobile a naimportovat do databáze. K tomuto ú elu slouží modul stažení v sekci Speciální provoz. Jedná se o obdobu modulu "Stažení dat" pro standardní doklady.

Data jsou dostupná na serveru spole nosti T-Mobile Czech Republic a.s. t m zákazník m, kte í:

- Mají kontakt s rolí Zodpov dná osoba (ZO), mají zavedené administrátorské kontakty s rolí Obchodní Manažer (OM) nebo mají zavedeného Administrátora financí (ADF).
- Mají tyto kontakty zaregistrované do portálu Moje firma a získali p ístupové jméno a heslo.
- Mají Rámcovou smlouvu a/nebo Smlouvu o firemním ešení.
- Používají Speciální provoz.

#### Stažení transakcí Speciálního provozu probíhá ve dvou krocích:

- 1. Pihlášení k serveru T-Mobile pomocí jména a hesla.
- 2. <u>Stažení</u> vybraných transakcí speciálního provozu.

#### 1.1.1 P ihlášení

#### Povinné údaje

V prvním kroku je nutné vyplnit uživatelské jméno a heslo. Jedná se o p ístupové jméno a heslo k vašemu ú tu do Moje firma.

#### Upozorn ní:

Podmínkou stahování dokladu je aktivní ú et do portálu <u>Moje\_firma</u> s rolí Administrátora financí, Zodpov dné osoby nebo Obchodního Manažera. Tyto osoby mají p ístup k VS, SPS, PSP a objednaným PVS. Zákazník má Rámcovou smlouvu a/nebo Smlouvu o firemním ešení.

#### Nastavení

SFN III má komfortní funkci pro omezení množství dat, které se zobrazují v modulu <u>Stažení speciálního</u> provozu. Novou funkci ocení hlavn uživatelé, kte í m sí n stahují v tší množství dat. S každým novým m sícem vzroste po et transakcí dostupných pro stažení a za n kolik let existence této služby muže seznam pro stažení obsahovat u n kterých uživatel až desítky tisíc doklad . Omezením množství dostupných transakcí se sníží objem p enášených dat, tím se zkrátí doba od p ihlášení do zobrazení seznamu transakcí.

- Pouze aktivní faktura ní skupiny ur uje, zda se mají získat transakce pouze pro aktivní nebo pro všechny (aktivní i neaktivní) faktura ní skupiny.
- Stahovat všechny dostupné doklady p i této volb se stáhne seznam všech dostupných transakcí daného uživatele.
- Stahovat pouze doklady od zadaného datumu zde lze zadat datum, od kterého se bude plnit seznam dostupných transakcí pro stažení v etn. Z d vodu legislativního omezení jsou transakce dostupné pouze za poslední dva m síce zp tn od zú tovacího období.

| Informace o uživatel                                        | i                                                                                         | Nastavení                                                                                                    |
|-------------------------------------------------------------|-------------------------------------------------------------------------------------------|----------------------------------------------------------------------------------------------------|
|                                                             |                                                                                           | Pouze aktivní fakturační skupiny                                                                                                    |
| Uživatelské jméno                                           |                                                                                           | Stahovat všechny dostupné doklady                                                                                                    |
| Heslo                                                       | [Prázdné]                                                                                 | Stahovat pouze doklady od zadaného data:                                                                                                    |
|                                                             | Fihlásit                                                                                  | Datum 01.01.2021 -<br>Nastavení se týká zobrazeného seznamu dostupných<br>dokladů. Docilite stálnutí dokladů od zadaného data a<br>fakturačního období. |
| Vyplňte přihlašovací údaj<br>úspěšném přihlášení se zo<br>p | e a stiskněte tlačítko "Přihlásit". Po<br>obrazí seznam dostupných dokladů<br>ro stažení. |                                                                                                    |
|                                                             | P ihlášení                                                                                | a nastavení                                                                                                    |

#### P ihlášení a stažení seznamu transakcí

Po zadání údaj a stisknutí tla ítka "P ihlásit" se naváže spojení se serverem TMCZ, kde dojde k ov ení uživatele a v p ípad úsp chu server vytvo í seznam transakcí Speciálního provozu uživatele, které jsou na serveru dostupné pro stažení a vrátí je aplikaci. Stav p ipojování a stahování je zobrazen ukazatelem pr b hu ve speciálním dialogu.

| Přihláš | ení k serveru T-Mobile      |  |  |  |  |  |  |  |
|---------|-----------------------------|--|--|--|--|--|--|--|
|         | 🔮 Stahování seznamu dokladů |  |  |  |  |  |  |  |
|         | 53%                         |  |  |  |  |  |  |  |
|         | Připojování                 |  |  |  |  |  |  |  |
|         | 🔀 Ξτοπο                     |  |  |  |  |  |  |  |

P ihlášení

#### Blokace pístupu

P i pokusu o p ihlášení k serveru T-Mobile m že dojít k tomu, že se Vám zobrazí n která z následujících chybových zpráv:

- Ú et je do asn zablokován. Pravd podobn bylo v rámci posledních 24 hodin zadáno 3-krát chybné heslo.
- IP adresa je do asn zablokována. Pravd podobn bylo v rámci posledních 24 hodin n kolikrát zadáno chybné heslo z této IP adresy.
- Ú et je do asn zablokován. Blokace na úrovni systému.
- Ú et je zablokován. Blokace na úrovni systému.

Do asné blokace vyprší za 24 hodin od posledního chybného pokusu o p ihlášení. Ú et nelze manuáln odblokovat, je t eba po kat uvedený po et hodin.

#### 1.1.2 Stažení transakcí

#### Zobrazení seznamu transakcí

Po úsp šném p ihlášení k serveru se zobrazí seznam transakcí dostupných pro stažení. Seznam je zobrazen v tabulce, kde jsou tmav vyzna eny transakce, které již byly úsp šn staženy a importovány do

6

databáze. Žlutooranžovou barvou jsou pak ozna eny transakce, které již byly staženy a importovány do databáze, ale na serveru existuje jejich aktualizovaná podoba, tyto transakce lze op tovn ozna it pro stažení a aktualizaci. T etí sloupec tabulky s názvem "Stáhnout" obsahuje zatrhávací pole, které slouží pro ozna ení transakcí, které budou staženy a importovány do databáze.

| staženo | Dostupná aktualizace | Stáhnout | BA             | Datum transakcí |             | Počet transakcí                   |
|---------|----------------------|----------|----------------|-----------------|-------------|-----------------------------------|
| NE      | NE                   | <b>V</b> | 00120-022      | 23.09.2020      |             |                                   |
| ANO     | ANO                  | <b>V</b> | 1000000        | 22.09.2020      |             |                                   |
| NE      | NE                   |          | 00120-022      | 22.09.2020      |             |                                   |
| ANO     | ANO                  | <b>V</b> | 1000000        | 21.09.2020      |             |                                   |
| NE      | NE                   |          | 00120-022      | 21.09.2020      |             |                                   |
| NE      | NE                   | <b>V</b> | 101221-022     | 20.09.2020      |             |                                   |
| ANO     | ANO                  |          | 1000000        | 19.09.2020      |             |                                   |
| NE      | NE                   |          | 00120-022      | 19.09.2020      |             |                                   |
| NE      | NE                   |          | 101221-022     | 18.09.2020      |             |                                   |
| ANO     | ANO                  |          | 10120-021      | 17.09.2020      |             |                                   |
| NE      | NE                   | <b>V</b> | 00120-022      | 17.09.2020      |             |                                   |
| ANO     | NE                   |          |                | 16.09.2020      |             |                                   |
| ANO     | NE                   |          |                | 15.09.2020      |             |                                   |
| ANO     | NE                   |          |                | 15.09.2020      |             |                                   |
| ANO     | ANO                  | ✓        | 0000000        | 14.09.2020      |             |                                   |
| ANO     | NE                   |          | and the second | 14.09.2020      |             |                                   |
|         | 7                    | 206 / 22 | 7              |                 |             | _                                 |
| 32      |                      | 200 / 32 | /              |                 |             |                                   |
| nosti   |                      |          |                |                 |             |                                   |
|         |                      |          |                |                 | Označit vše | <ul> <li>Zrušit označe</li> </ul> |

Seznam transakcí pro stažení

#### Upozorn ní na legislativní omezení

Transakce speciálního provozu jsou z d vodu legislativního omezení dostupné pouze za poslední dva m síce od zú tovacího období. Starší transakce již není možné stáhnout.

#### Možnosti (Nastavení)

Možnosti obsahují ovládací tla ítka, která usnad ují hromadné vybírání transakcí, stažení a další.

- Ozna it vše usnad uje hromadné ozna ení transakcí pro stažení.
- Zrušit ozna ení usnad uje hromadné zrušení ozna ení transakcí pro stažení.
- Tisk tabulky vytiskne zobrazenou tabulku dostupných transakcí.
- Export tabulky exportuje zobrazenou tabulku dostupných transakcí do vybraného formátu.
- <u>Stáhnout</u> spustí stažení a import vybraných transakcí.
- Odhlásit vrátí se na p ihlašovací obrazovku.

| 306 30   | Označit vše                     |
|----------|---------------------------------|
| Možnosti | Označit vybrané                 |
|          | Označit vše 🔻 Zrušit označení 👻 |
| A        | 🔄 Stáhnout 🏭 Odhlásit           |

Ovládací tla ítka

#### Stažení a import transakcí

P ed samotným stahováním transakcí se z serveru stáhnou a importují indexy speciálního provozu, pomocí nichž je pak možné transakce filtrovat v modulu <u>doklady speciálního provozu</u>.

P i stahování jsou transakce ve formátu XML ukládány do adresá e definovaného v parametrech aplikace. Po stažení se provede import do databáze. Transakce importované do databáze lze prohlížet v modulu doklady speciálního provozu. Stav operace je zobrazen pomocí pr b hu ve speciálním dialogu. Po dokon ení je výsledek zobrazen v reportu.

| Stahování dat          |           |                              |   |
|------------------------|-----------|------------------------------|---|
| 🖹 Stahování            | dokladů   |                              |   |
|                        |           |                              |   |
|                        |           | 8%                           |   |
|                        | Stahov    | vání dokladu 1551515032      |   |
| Zpracování části dokla | du        |                              |   |
|                        | Stahováni | ní souhrného přehledu služeb | 1 |
| Staženo dat:           | 82,79 kB  | 0                            |   |
|                        |           |                              |   |

Pr b h stahování a importu

Operaci je možné p erušit tla ítkem "Storno". K p erušení dojde nejd íve po dokon ení aktuáln probíhané operace na nižší úrovni, tedy po dokon ení stažení nebo importu jednoho XML souboru.

Co se stahuje

- íselníky speciálního provozu hodnoty pro filtry speciálního provozu, které se zobrazují v modulu Doklady speciálního provozu. Pokud jejich stažení neskon í úsp šn , tak se m že stát, že nebude možné zobrazit a exportovat transakce speciálního provozu.
- Datové íselníky obecné íselníky obsahující spole ná data pro všechny doklady.
- Transakce jednotlivé transakce po dnech.

## 1.2 Doklady - Speciální provoz

Modul pro filtraci, zobrazení, tisk a export stažených transakcí Speciálního provozu.

#### 1.2.1 Filtr a seznam

#### Filtr

Po otev ení modulu se zobrazí filtr Speciálního provozu. Filtr ur uje, která data se zobrazí. Filtr je povinný, v každé sekci filtru musí být vybrána alespo jedna hodnota, jinak se data nezobrazí a ani se nespustí jejich hledání. Filtr speciálního provozu je zvláštní v tom, že neomezuje všechny dostupné transakce, ale naopak definuje, které transakce se zobrazí.

P i otev ení modulu jsou všechny položky filtru vždy zapnuté, pomocí uloženého profilu nebo ru n m žete nastavení filtrovacích kritérií zm nit.

Hodnoty do filtru jsou získávány p i stahování transakcí, kdy se p ed každým stažením transakcí nejd íve volá stažení íselník speciálního provozu, které aktualizuje filtry.

Pokud databáze neobsahuje žádné transakce speciálního provozu, tak se hodnoty ve filtrech nezobrazí. Pro správný p ístup k transakcím je tedy nutné, mít n jaké transakce v databázi a k nim adekvátní hodnoty filtr .

| Speciální provoz - Doklad       | ly .                                                                                                    | x         |
|---------------------------------|----------------------------------------------------------------------------------------------------|-----------|
| Filtr                           |                                                                                                    |           |
| Pro dny od:                     | 22.01.2021 • do: 23.04.2021 • Sloupce:                                                                                                    |           |
| Omezit na službu:               | Filtr služeb                                                                                                    |           |
|                                 | <sup>I</sup> 81500000325871 - Linka bez připojení <sup>I</sup> Telefonní linka <sup>I</sup> 81500000325871 - Linka bez připojení BRI (MSN) - IP <sup>I</sup> Fekturační kategorie <sup>I</sup> 7 000000325871 - Připojení BRI (MSN) - IP <sup>I</sup> Fekturační kategorie <sup>I</sup> 7 0000000057 - Připojení E1 (CAS) <sup>I</sup> Shiturační kategorie <sup>I</sup> 9 55410000006543 - Připojení E1 (CAS) <sup>I</sup> DDI číslo <sup>I</sup> 8.1500000103258 Připojení E1 (CAS) <sup>I</sup> Volaný |           |
| Umezit na konkretni cislo:      | Filtr disel (začatek cisla)     V       V     V       V     V       V     V       V     V       V     V       V     V       V     V       V     V       V     V       V     V       V     V       V     V       V     V       V     V       V     V       V     Přesměrováno                                                                                                    |           |
| Omezit na fakturační kategorii: | V       Příshozí hovory         V       Přísměrování - kategorie         V       Hovorné ke službám barevná čísla         V       SMS         V       BulkSMS         V       Hovorné mistní         V       Hovorné meziměstské                                                                                                    |           |
| Omezit na směr:                 | V       Dominikánská republika (pevná i mobilní síť)         V       Dominikánská republika (pevná i mobilní síť)         V       Džbutsko (pevná i mobilní síť)         V       Džbutsko (pevná i mobilní síť)         V       Džbutsko (pevná i mobilní síť)         V       Džbutsko (pevná i mobilní síť)         V       Džbutsko (pevná i mobilní síť)         V       Džbutsko (pevná i mobilní síť)         V       Egypt (mobilní síť)                                                           |           |
| 😢 Vymazat                       | N.                                                                                                    | Filtrovat |

Filtr speciálního provozu

První ve filtru je tla ítko, pro správu profil uživatelských filtr . Jakékoliv nastavení filtrace transakcí si m žete uložit pro pozd jší snadné obnovení nastavení. Více informací naleznete v sekci <u>Profily</u>.

| Speciální provoz - Doklady |     |               |   |  |  |  |  |  |
|----------------------------|-----|---------------|---|--|--|--|--|--|
| Filtr                      |     |               | , |  |  |  |  |  |
| Pro dny od:                | Pro | fil<br>Načíst | • |  |  |  |  |  |
| Omezit na službu:          | H   | Uložit        | ۲ |  |  |  |  |  |
|                            | 0   | Smazat        | • |  |  |  |  |  |
| Profil filtru              |     |               |   |  |  |  |  |  |

Je možné filtrovat podle 5 r zných hodnot:

- 1. Pro dny od do filtrování podle datumového rozsahu.
- Omezit na službu výb r transakcí ze služeb, které se mají zobrazit. Pro snadn jší výb r služeb je možné v seznamu filtrovat zadáním libovolné ásti textu ze zobrazeného seznamu služeb.
- Omezit na konkrétní íslo výb r ísel, pro které se mají transakce zobrazit. Hodnoty filtru jsou brány jako za átek ísla, tedy pokud vyberete íslo "1234", tak se vyberou všechna ísla, která za ínají "1234", nap. 123456789, 123499887, 123433355, apod. Pro snadn jší výb r ísel je možné ísla v seznamu filtrovat, zadáním za átku ísla do filtra ního polí ka na za átku seznamu.
- 4. Omezit na faktura ní kategorii výb r transakcí z faktura ních kategorií, které se mají zobrazit. Jediný filtr, který se získává p ímo z dat transakcí.
- 5. Omezit na sm r výb r transakcí ze sm r , které se mají zobrazit.

Všechny sekce filtr obsahují kontextovou nabídku, která se zobrazí po kliknutí pravým tla ítkem myši na konkrétní sekci a umož uje rychlé vybrání a zrušení výb ru všech položek v dané sekci filtru.

| Označit vše |
|-------------|
| Zrušit vše  |

Vedle filtr je i seznam sloupc , které si p ejete zobrazit. Pro spušt ní hledání a zobrazení transakcí pomocí tla ítka Filtrovat, musíte vybrat alespo jeden sloupec. Sloupce BA a Datum transakcí se zobrazí automaticky, tyto sloupce jsou vždy i sou ástí tisk a export .

Pokud máte nastavena všechna kritéria pro filtrování, stiskem tla ítka Filtrovat v pravém spodním rohu okna spustíte hledání transakcí.

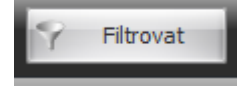

Po vyhledání transakcí podle zadaných kritérií se zobrazí jejich seznam.

#### Doklady - Seznam

Zobrazuje transakce Speciálního provozu importované v databázi a filtrované podle zadaných kritérií.

Seznam je rozd len na dv ásti. Vlevo je seznam jednotlivých dní pro BA a po et transakcí v tomto dnu. Vpravo je pak seznam konkrétních transakcí pro vybrané BA a den nebo dny. Pokud v levé ásti ozna íte více ádk , v pravé ásti uvidíte jednotlivé transakce pro všechny vybrané BA a dny z levé ásti. Tabulky je možné exportovat nebo vytisknout tak, jak jsou práv zobrazeny, nebo je možné použít speciální <u>tisk</u> a uložení do r zných formát grafických nebo datových.

|         | BA+den          |       |                |                 |                           |          |           | Tra        | insakce    |                     |                     |       |       |      |                  |
|---------|-----------------|-------|----------------|-----------------|---------------------------|----------|-----------|------------|------------|---------------------|---------------------|-------|-------|------|------------------|
| _       | Datum transakcí | Počet | Název služby   | Telefonní linka | Fakturační kategorie      | Směr     | Volající  | DDI číslo  | Volaný     | Začátek             | Konec               | Délka | Pulsy | Cena | Referenční číslo |
| 8422    | 21.09.2020      | 1     | Virtuální fax  | 38879           | Hovorné do mobilních sítí | Eurotel  | 225344095 | 1253440965 | 7700100000 | 25.10.2020 19:33:41 | 25.10.2020 19:33:53 | 12    | 0     | 0,60 |                  |
| 0422    | 22.09.2020      | 1     | Virtuální fax  | 3 100 79        | Hovorné do mobilních sítí | Eurotel  | 225340095 | 225341095  | 779056683  | 25.10.2020 19:35:18 | 25.10.2020 19:35:26 | 8     | 0     | 0,40 | 813000001139     |
| 8422    | 05.10.2020      | 1     | Virtuální fax  | 210079          | Hovorné do mobilních sítí | Eurotel  | 225341095 | 225341095  | 779056683  | 25.10.2020 19:37:12 | 25.10.2020 19:37:38 | 26    | 0     | 1,29 | 813000001139     |
| 20422   | 09.10.2020      | 1     | Virtuální fax  | 310079          | Hovorné do mobilních sítí | Eurotel  | 225340395 | 225341095  | 779056683  | 25.10.2020 19:42:50 | 25.10.2020 19:42:55 | 5     | 0     | 0,25 | 815000001159     |
| 20402   | 25.10.2020      | 8     | Virtuální fax  | 310079          | Hovorné do mobilních sítí | Eurotel  | 225341095 | 225341095  | 779056683  | 25.10.2020 19:44:13 | 25.10.2020 19:44:18 | 5     | 0     | 0,25 | 815000001159     |
|         | 02.11.2020      | 1     | Virtuální fax  | 210079          | Hovorné do mobilních sítí | Eurotel  | 225341095 | 225341095  | 779056683  | 25.10.2020 19:45:33 | 25.10.2020 19:45:59 | 26    | 0     | 1,29 | 815000001159     |
|         | 04.11.2020      | 49    | Virtuální fax  | 310079          | Hovorné do mobilních sítí | Eurotel  | 225340295 | 225341095  | 779056683  | 25.10.2020 19:55:43 | 25.10.2020 19:55:48 | 5     | 0     | 0,25 | 815000001159     |
|         | 09.11.2020      | 6     | Virtuální fax  | 310079          | Hovorné do mobilních sítí | Eurotel  | 225341095 | 225341095  | 779056683  | 25.10.2020 19:57:01 | 25.10.2020 19:57:27 | 26    | 0     | 1,29 | 815000001159     |
|         | 11.11.2020      | 1     | Virtuální fax  | 310079          | Hovorné do mobilních sítí | T-mobile | 225340395 | 225341095  | 779056682  | 04.11.2020 13:05:08 | 04.11.2020 13:05:29 | 21    | 0     | 1,05 | 815000001159     |
|         | 12.11.2020      | 8     | Virtuální fax  | 310079          | Hovorné do mobilních sítí | T-mobile | 225340395 | 225341095  | 779056682  | 04.11.2020 13:10:20 | 04.11.2020 13:10:41 | 21    | 0     | 1,05 | 813000001137     |
|         | 19.11.2020      | 8     | Virtuální fax  | 310079          | Hovorné do mobilních sítí | T-mobile | 225341095 | 225341095  | 779056682  | 04.11.2020 15:06:35 | 04.11.2020 15:06:56 | 21    | 0     | 1,05 | 81500000115      |
|         | 20.11.2020      | 4     | Virtuální fax  | 310079          | Hovorné do mobilních sítí | T-mobile | 225341095 | 225341095  | 779056682  | 04.11.2020 15:08:20 | 04.11.2020 15:08:41 | 21    | 0     | 1,05 | 81500000115      |
|         | 23.11.2020      | 6     | Virtuální fax  | 310079          | Hovorné do mobilních sítí | T-mobile | 225340395 | 225341095  | 779056682  | 04.11.2020 15:08:27 | 04.11.2020 15:08:48 | 21    | 0     | 1,05 | 81500000115      |
|         | 24.11.2020      | 6     | Virtuální fax  | 210079          | Hovorné do mobilních sítí | T-mobile | 225341095 | 225341095  | 779056682  | 04.11.2020 15:08:35 | 04.11.2020 15:08:56 | 21    | 0     | 1,05 | 81500000115      |
|         | 25.11.2020      | 3     | Virtuální fax  | 210079          | Hovorné do mobilních sítí | T-mobile | 225341085 | 225341095  | 779056682  | 04.11.2020 15:08:46 | 04.11.2020 15:09:07 | 21    | 0     | 1,05 | 81500000115      |
|         | 27.11.2020      | 6     | Virtuální fax  | 210079          | Hovorné do mobilních sítí | T-mobile | 225340395 | 225341095  | 779056682  | 04.11.2020 15:08:48 | 04.11.2020 15:09:09 | 21    | 0     | 1,05 | 81500000115      |
| 120-422 | 02.12.2020      | 1     | Virtuální fax  | 310079          | Hovorné do mobilních sítí | T-mobile | 225341095 | 225341095  | 779056682  | 04.11.2020 15:09:03 | 04.11.2020 15:09:24 | 21    | 0     | 1,05 | 81500000115      |
| 20422   | 04.12.2020      | 3     | Virtuální fax  | 310079          | Hovorné do mobilních sítí | T-mobile | 225340395 | 225341095  | 779056682  | 04.11.2020 15:09:11 | 04.11.2020 15:09:32 | 21    | 0     | 1,05 | 81500000115      |
| 120422  | 10.12.2020      | 37    | Virtuální fax  | 310079          | Hovorné do mobilních sítí | T-mobile | 225340395 | 225341095  | 779056682  | 04.11.2020 15:09:17 | 04.11.2020 15:09:38 | 21    | 0     | 1,05 | 81500000115      |
| 20402   | 16.12.2020      | 18    | Virtuální fax  | 210079          | Hovorné do mobilních sítí | T-mobile | 225340395 | 225341095  | 779056682  | 04.11.2020 15:09:26 | 04.11.2020 15:09:47 | 21    | 0     | 1,05 | 81500000115      |
| 20402   | 17.12.2020      | 29    | Virtuální fax  | 310079          | Hovorné do mobilních sítí | T-mobile | 225340395 | 225341095  | 779056682  | 04.11.2020 15:09:31 | 04.11.2020 15:09:52 | 21    | 0     | 1,05 | 815000001159     |
| 20402   | 18.12.2020      | 16    | Virtuální fax  | 210079          | Hovorné do mobilních sítí | T-mobile | 225340395 | 225341095  | 779056682  | 04.11.2020 15:09:45 | 04.11.2020 15:10:06 | 21    | 0     | 1,05 | 81500000115      |
| 20422   | 04.01.2021      | 2     | Virtuální fax  | 310079          | Hovorné do mobilních sítí | T-mobile | 225340395 | 225341095  | 779056682  | 04.11.2020 15:09:55 | 04.11.2020 15:10:16 | 21    | 0     | 1,05 | 81500000115      |
| 520422  | 07.01.2021      | 19    | Virtuální fax  | 310079          | Hovorné do mobilních sítí | T-mobile | 225340395 | 225341095  | 779056682  | 04.11.2020 15:10:28 | 04.11.2020 15:10:49 | 21    | 0     | 1,05 | 81500000115      |
| 120402  | 18.01.2021      | 2     | Virtuální fax  | 310079          | Hovorné do mobilních sítí | T-mobile | 225341095 | 225341095  | 779056682  | 04.11.2020 15:11:22 | 04.11.2020 15:11:43 | 21    | 0     | 1,05 | 81500000115      |
| 120422  | 21.01.2021      | 1     | Virtuální fax  | 310079          | Hovorné do mobilních sítí | T-mobile | 225341085 | 225341095  | 779056682  | 04.11.2020 15:11:29 | 04.11.2020 15:11:49 | 20    | 0     | 1,00 | 81500000115      |
| 120422  | 29.01.2021      | 1     | Virtuální fax  | 210079          | Hovorné do mobilních sítí | T-mobile | 225341095 | 225341095  | 779056682  | 04.11.2020 15:11:53 | 04.11.2020 15:12:14 | 21    | 0     | 1,05 | 81500000115      |
| 120422  | 11.02.2021      | 1     | Virtuální fax  | 310079          | Hovorné do mobilních sítí | T-mobile | 225341095 | 225341095  | 779056682  | 04.11.2020 15:12:04 | 04.11.2020 15:12:25 | 21    | 0     | 1,05 | 81500000115      |
| 120422  | 22.02.2021      | 5     | Virtuální fax  | 310079          | Hovorné do mobilních sítí | T-mobile | 225341095 | 225341095  | 779056682  | 04.11.2020 15:12:08 | 04.11.2020 15:12:28 | 20    | 0     | 1,00 | 81500000115      |
| 120402  | 26.02.2021      | 1     | Virtuální fax  | 310079          | Hovorné do mobilních sítí | T-mobile | 225341095 | 22534(095  | 779056682  | 04.11.2020 15:12:14 | 04.11.2020 15:12:34 | 20    | 0     | 1,00 | 81500000115      |
| 120-422 | 10.03.2021      | 5     | Virtuální fax  | 310079          | Hovorné do mobilních sítí | T-mobile | 225341095 | 225341095  | 779056682  | 04.11.2020 15:12:27 | 04.11.2020 15:12:47 | 20    | 0     | 1,00 | 81500000115      |
|         |                 |       | .Victuální fav | 1000            | Hovorné do mobilních cítí | Tumohile | 11034-088 | 11034-008  | TRACTAGEN  | 04 11 2020 15-13-25 | 04 11 2020 15-13-45 | 20    | 0     | 1.00 | A-1000000        |
| 3       | 1               | 251   |                |                 |                           |          | 106       |            |            |                     |                     |       |       |      |                  |

Seznam transakcí

Tla ítkem Zp t se vrací na filtr transakcí, kde lze upravit kritéria, zobrazené sloupce a op tovn spustit hledání transakcí.

Pokud není podle zadaných kritérií filtru nalezena žádná transakce, zobrazí se prázdné seznamy s informací.

10

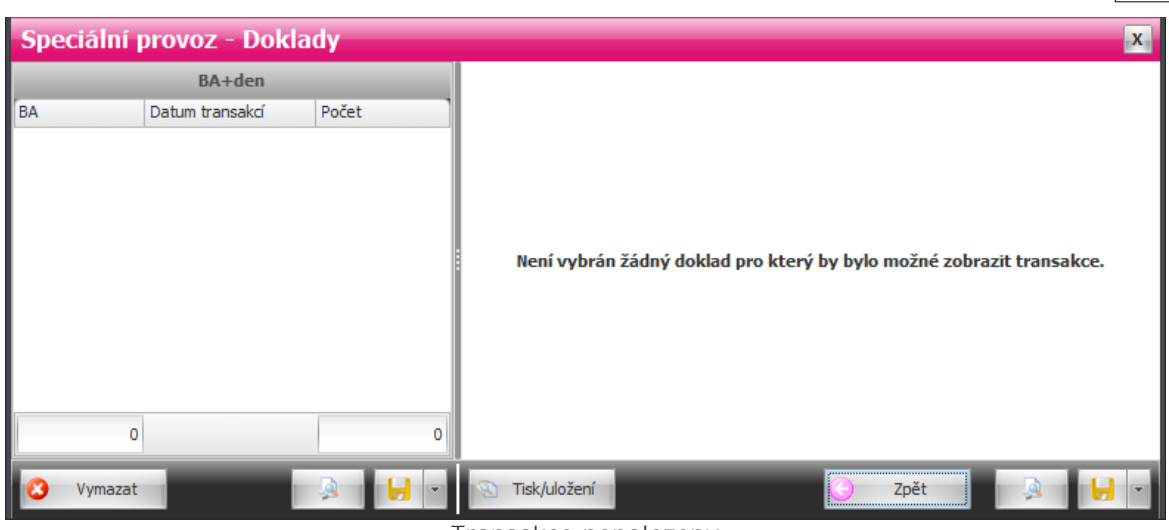

Transakce nenalezeny

#### Správa databáze

V levé spodní ásti modulu, jak na filtru, tak v seznamu transakcí, je tla ítko Vymazat, které slouží ke správ databáze.

#### 1.2.2 Tisk a export

V modulu <u>doklady speciálního provozu</u> lze vybrané transakce Speciálního provozu tisknout nebo uložit do r zných formát na disk.

| 🚱 Tisk/export transakcí | ×               |
|-------------------------|-----------------|
| Možnosti                |                 |
| 🔘 Všechny doklady       |                 |
| Pouze vybrané           |                 |
| Akce                    |                 |
| Náhled/Tisk             | Tisk do souboru |
|                         | 🎸 Zavřít        |

Tisk a export transakcí

#### Možnosti

- Všechny doklady pro tisk nebo export jsou vybrány všechny zobrazené transakce podle zadaných kritérií.
- Pouze vybrané tiskou se nebo exportují pouze transakce za vybrané dny a BA v seznamu.

Zobrazené/exportované sloupce závisí na nastavení sloupc ve filtru, tedy jaké sloupce pro zobrazení zvolíte ve filtru, takové se budou tisknout a exportovat + BA a datum.

#### Akce

• Náhled/Tisk - vygeneruje náhledy tiskových sestav vybraných transakcí Speciálního provozu podle

nastavení.

- Tisk do souboru vytiskne sestavy nebo exportuje transakce ve zvoleném formátu do souboru na disku.
- Zav ít uzav e dialog.

#### Tisk do souboru

P i tisku do souboru se nejd íve zvolí požadovaný formát. V horní ásti nabídky formát pro export nad arou, jsou tiskové grafické formáty, ve spodní ásti pod arou jsou zase tabulkové výstupy dat, tyto se spíše hodí pro další zpracování exportovaných dat.

| Tisk do souboru |                                                       |  |  |  |  |
|-----------------|-------------------------------------------------------|--|--|--|--|
|                 | PDF<br>Dokument PDF                                   |  |  |  |  |
|                 | TXT<br>Normální textový dokument                      |  |  |  |  |
|                 | TIFF<br>Obrázek TIFF                                  |  |  |  |  |
| PHO             | PNG<br>Obrázek PNG                                    |  |  |  |  |
|                 | WMF<br>Windows metafile                               |  |  |  |  |
| EMF             | EMF<br>Rozšířený Windows metafile                     |  |  |  |  |
|                 | GIF<br>Obrázek GIF                                    |  |  |  |  |
| JPEG            | JPEG<br>Obrázek JPG                                   |  |  |  |  |
|                 | HTML<br>Internetová stránka                           |  |  |  |  |
|                 | MHT<br>Webový archiv                                  |  |  |  |  |
|                 | RTF<br>Formátovaný textový dokument                   |  |  |  |  |
|                 | <b>CSV [,]</b><br>Textový dokument CSV [, - čárka]    |  |  |  |  |
|                 | <b>CSV [;]</b><br>Textový dokument CSV [; - středník] |  |  |  |  |
|                 | XLS<br>Sešit aplikace Excel (97-2003)                 |  |  |  |  |
|                 | XLSX<br>Sešit aplikace Excel (2007-2010)              |  |  |  |  |
| Tisk do souboru |                                                       |  |  |  |  |

#### 1.2.3 Správa databáze

Slouží pro spravování obsahu databáze. Umož uje mazat transakce Speciálního provozu. Správa databáze je dostupná v modulu <u>doklady speciálního provozu</u> v podob tla ítka v levé spodní ásti modulu na filtru nebo seznamu transakcí. Dostupnost tla ítka m že být omezena oprávn ním.

12

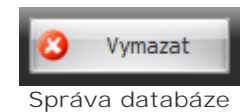

#### Ovládací tla ítka

 Vymazat - vymaže z databáze vybrané transakce Speciálního provozu z levého seznamu v etn nevyužitých íselník . Stav mazání je zobrazen pomocí pr b hu ve speciálním dialogu.

Pokud je tla ítko Vymazat stisknuto na filtru transakcí, tak se nemažou vybrané transakce, ale zobrazí se dialog pro výb r datumu, od kterého mají být transakce vymazány. Vymažou se všechny transakce, kde je datum transakce roven nebo je vyšší jak zvolené datum.

| 🔕 Výběr data                                                                                          | ×  |
|----------------------------------------------------------------------------------------------------|----|
| Zvolte požadované datum                                                                               |    |
|                                                                                                    |    |
| 18.02.2021 -                                                                                          | .] |
| Vyberte datum, od kterého si přejete vymazat<br>transakce. Stisknutím tlačítka OK spustíte<br>mazání. |    |
| ✓ OK Storno                                                                                           |    |
| Datum OD pro mazání                                                                                   |    |

#### 1.3 Profily

Filtr Speciálního provozu m že být snadno uložen a obnoven pomocí profil . Je to pom cka pro uživatele, aby se snadno p epínalo mezi r zným nastavením filtr .

| Speciální provoz - Doklady |            |   |  |  |  |  |
|----------------------------|------------|---|--|--|--|--|
| Filtr                      |            |   |  |  |  |  |
| Dec day od                 | Profil     |   |  |  |  |  |
| Pro dily od.               | 📁 Načíst 🕨 | F |  |  |  |  |
| Omezit na službu:          | 📙 Uložit 🕨 |   |  |  |  |  |
|                            | 😮 Smazat 🕨 |   |  |  |  |  |
|                            |            |   |  |  |  |  |

Profil filtru

#### Uložení nového profilu

Pokud ud láte n jaké zm ny ve filtru Speciálního provozu a tyto zm ny chcete v budoucnu op t použít bez nutnosti vše op t složit vyklikávat, m žete si aktuální nastavení filtru uložit do profilu.

#### Postup

- 1. V horní ásti filtru kliknete na tla ítko profilu.
- 2. Z kontextové nabídky vyberete možnost Uložit.
- 3. Následn zvolte možnosť Uložit nový.
- 4. Zobrazí se dialog pro zadání názvu profilu.

5. Vypl te název a potvr te stiskem tla ítka OK, profil se uloží pro budoucí použití.

| Profil                             |            |   |       | dau            | Г |  |
|------------------------------------|------------|---|-------|----------------|---|--|
|                                    | Načíst 🕨   |   |       | u0.            | L |  |
| H                                  | Uložit 🔸   |   | Uloži | t nový         |   |  |
| 0                                  | Smazat 🕨   | _ |       |                |   |  |
| Nový profil                        |            |   |       |                |   |  |
| 😵 Zadejte text 🛛 🗙 🗙               |            |   |       |                |   |  |
| Název profilu                      |            |   |       |                |   |  |
| Zadejte název profilu<br>Můj výběr |            |   |       |                |   |  |
| <b>~</b>                           | <u>о</u> к |   | ×     | <u>S</u> torno |   |  |
| Název profilu                      |            |   |       |                |   |  |

#### Úprava již existujícího profilu

Ob as se stane, že pot ebujete již existující profil s nastavením filtru upravit dopln ním nebo odebráním n kterých položek.

#### Postup

- 1. V horní ásti filtru klikn te na tla ítko profilu.
- 2. Z kontextové nabídky vyberte možnost Uložit.
- 3. Následn zvolte název d íve uloženého profilu, který chcete aktualizovat aktuálním nastavením filtru.
- 4. Zobrazí se potvrzení o p epsání profilu.
- 5. Potvr te tla ítkem OK, profil se aktualizuje.

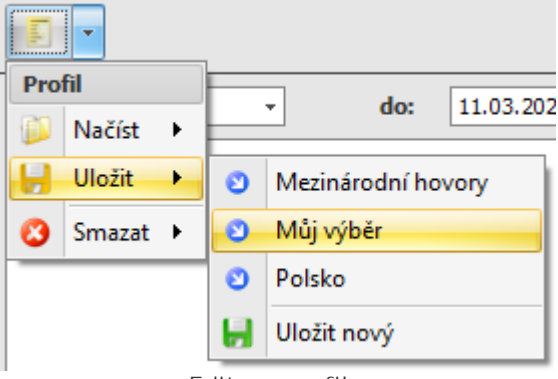

Editace profilu

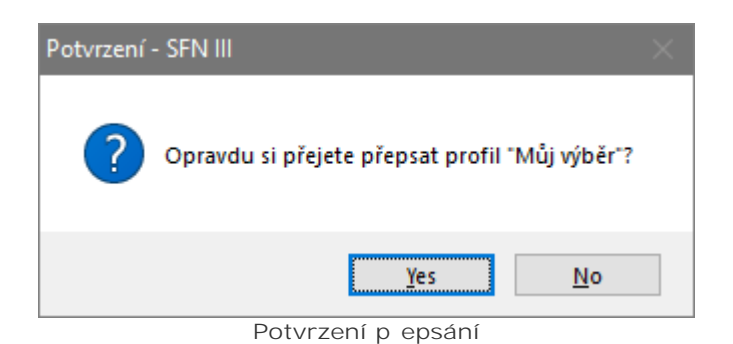

#### Na tení a použití existujícího profilu

Pokud jste si d íve uložili nastavení filtru do profilu, m žete toto nastavení rychle obnovit bez nutnosti vše pracn vyklikávat.

#### Postup

- 1. V horní ásti filtru klikn te na tla ítko profilu.
- 2. Z kontextové nabídky vyberte možnost Na íst.
- 3. Následn zvolte název d íve uloženého profilu, který chcete promítnout do nastavení filtru.
- 4. Aplikace zvolený profil na te z databáze a promítne uložené nastavení do filtru.

| Pro | fil    |   |   | - day 11.02.202    |
|-----|--------|---|---|--------------------|
| D   | Načíst | • | 0 | Mezinárodní hovory |
| H   | Uložit | • | G | Můj výběr          |
| 3   | Smazat | ۲ | 0 | Polsko             |

Na tení profilu

#### Smazání již nepot ebného profilu

Pokud se d íve uložený profil stane nepot ebným, m žete ho snadno smazat, aby ve výb ru profil nep ekážel.

#### Postup

- 1. V horní ásti filtru klikn te na tla ítko profilu.
- 2. Z kontextové nabídky vyberte možnosť Smazat.
- 3. Následn zvolte název d íve uloženého profilu, který chcete odstranit.
- 4. Zobrazí se potvrzení o smazání profilu.
- 5. Potvr te stiskem tla ítka OK, aplikace profil smaže a již se nebude v nabídkách zobrazovat.

| Pro             | <b>Fil</b> |   |           |                   |          |
|-----------------|------------|---|-----------|-------------------|----------|
|                 | Načíst     | • |           | • do: 1           | 1.03.202 |
| H               | Uložit     | • |           |                   |          |
| 0               | Smazat     | • | 8         | Mezinárodní hovor | y        |
| 😮 Můj výběr     |            |   | Můj výběr |                   |          |
|                 |            |   | 0         | Polsko            |          |
| Smazání profilu |            |   |           |                   |          |

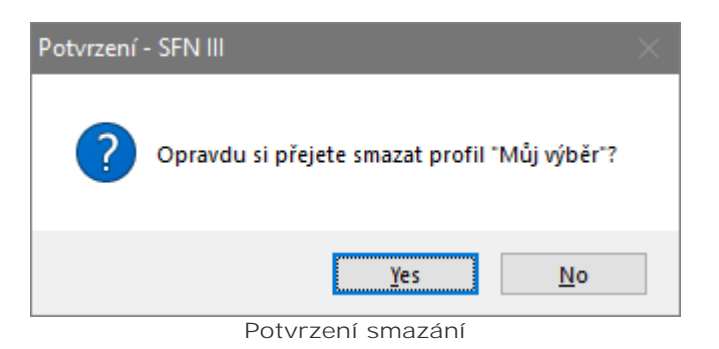

## 1.4 Dávkové zpracování

Aplikace umož uje provád t n které operace automaticky bez uživatelského grafického prost edí a bez interakce uživatele. Jedná se o tzv. dávkové zpracování, kdy se pomocí parametr p íkazové ádky aplikaci ekne, co má provést. Dávkové zpracování m že být automaticky spoušt no nap. pomocí plánova e úloh systému.

SFN III pro tuto funkci používá samostatný spustitelný exe soubor SFNC.exe, který je plnohodnotnou konzolovou aplikací (tzn. aplikací b žící v textovém prost edí p íkazového ádku). Informace o pr b hu a výsledku dávkového zpracování jsou pr b žn vypisovány do konzole p íkazového ádku.

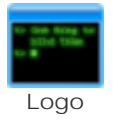

#### Podporované operace

- <u>Stažení a import</u> nových transakcí speciálního provozu.
- <u>Export</u> nov stažených a importovaných transakcí.

#### Popis parametr píkazové ádky

- /? nebo /HELP zobrazí nápov du pro použití konzolové aplikace SFNC.exe.
- /N zakáže zobrazení pr b hu operací, tato funkce se hodí nap . p i p esm rování výstupu do souboru.
   Vždy uvád jte tento parametr p i automatizovaném spoušt ní p es plánova .
- /CREATESECUREBATCH vytvo í dávku (soubor s koncovkou cmd) se zašifrovanými p ihlašovacími údaji pro ochranu p ihlašovacích jmen a hesel.
- /EXECUTE=DOWNLOAD[,DOWNLOAD+EXPORT] spustí zadaný p íkaz.
  - DOWNLOAD stáhne a naimportuje všechny dostupné doklady.
  - DOWNLOAD+EXPORT stejné jako DOWNLOAD, ale po importu ješt exportuje nové doklady.
- /EXECUTE=EXPORT spustí export libovolných dokladu. Výb r doklad ur uje zvolený profil exportu.
- /TRAFFIC místo stažení da ových doklad spustí stažení a export výpis hlasových služeb (lze použít pouze v kombinaci s EXECUTE=DOWNLOAD+EXPORT).
- /DATEFROM=datum datum od kterého se mají doklady stahovat. Datum musí být ve formátu D.M.R (den.m síc.rok) nebo M/D/R (m síc/den/rok) [nap .: 25.2.2011, 2/25/2011], p ípadn m že mít tvar podle místního nastavení (nepovinné). Více informací o tomto parametru naleznete v kapitole <u>p ihlášení</u>.
- /EXPORT-DATEFROM=datum datum od kterého se mají doklady exportovat. Datum musí být ve formátu D.M.R (den.m síc.rok) nebo M/D/R (m síc/den/rok) [nap .: 25.2.2011, 2/25/2011], p ípadn m že mít tvar podle místního nastavení. Pouze pro EXPORT (nepovinné).
- /EXPORT-DATETO=datum datum do kterého se mají doklady exportovat. Datum musí být ve formátu D.M.R (den.m síc.rok) nebo M/D/R (m síc/den/rok) [nap .: 25.2.2011, 2/25/2011], p ípadn m že mít tvar podle místního nastavení. Pouze pro EXPORT (nepovinné).
- /LOGI N=jméno p ihlašovací jméno pro stažení doklad z TMCZ (povinné pro stahování doklad).
- /PASSWORD=heslo heslo uživatele pro stažení doklad z TMCZ (povinné pro stahování doklad).
- /PROFILE=název název profilu exportu, který se použije pro export nových doklad (povinné pouze pro DOWNLOAD+EXPORT nebo EXPORT). S parametrem TRAFFIC není profil povinný, protože pokud není zadán, tak se exportuje vždy vše co je v databázi.
- /SFNLOGIN=jméno p ihlašovací jméno do aplikace SFN (povinné pouze pokud je zapnutá správa uživatel ).
- /SFNPASSWORD=heslo heslo uživatele do aplikace SFN (povinné pouze pokud je zapnutá správa uživatel ).

- /EXPORTPATH=cesta adresá pro export doklad , pokud není parametr uveden, použije se adresá definovaný v profilu (ur ené pouze pro DOWNLOAD+EXPORT nebo EXPORT, povinné pro TRAFFIC).
- /BATCHFILENAME=soubor název dávkového souboru, který bude vytvo en (povinné pouze pro CREATESECUREBATCH).
- /ONLYACTIVEBA pokud je parametr uveden, stahují se doklady pouze od aktivních BA, jinak se stahují odevšech (nepovinné).
- /SEND=email email, na který se odešle informace o výsledku exportu (nepovinné, lze kombinovat pouze s exportem).

#### D ležité informace pro zadávání parametr

- Všechny parametry je nutné zadávat s p edponou "-" nebo "/".
- Parametry nemusejí být zadávány v pevném po adí.
- V tšina parametr obsahuje povinnou p íponu "=", za kterou je definována hodnota.
- Parametry obsahující mezeru, jako nap. uživatelské jméno, heslo nebo cesta, musejí být uvozeny "", jinak m že dojít k tomu, že budou chybn vyhodnoceny.

#### P íklady použití

Stažení a import transakcí speciálního provozu (správa práv zapnuta) **SFNC.exe /EXECUTE=DOWNLOAD /TRAFFIC /LOGIN=**"novak" **/PASSWORD=**"123abcd" **/SFNLOGIN** ="novak" **/SFNPASSWORD=**"nov 123 xAz"

Stažení a export transakcí speciálního provozu (správa práv vypnuta) **SFNC.exe /EXECUTE=DOWNLOAD+EXPORT /TRAFFIC /LOGIN=**"novak" **/PASSWORD=**"123abcd" **/PROFILE=**"Muj vyber" **/EXPORTPATH=**"C:\SFN\Export\Traffic"

Pouze export transakcí speciálního provozu (správa práv vypnuta) **SFNC.exe /EXECUTE=EXPORT /TRAFFIC /PROFILE=**"Muj vyber" **/EXPORT-DATEFROM** ="1.1.2021" **/EXPORT-DATETO=**"14.04.2021" **/EXPORTPATH=**"C:\SFN\Export\Traffic"

#### Vytvo ení dávky

SFNC.exe /CREATESECUREBATCH /EXECUTE=DOWNLOAD+EXPORT /TRAFFIC /LOGIN="novak"
/PASSWORD="123abcd" /SFNLOGIN="novak" /SFNPASSWORD="nov 123 xAz" /PROFILE="Muj
vyber" /EXPORTPATH="C:\SFN\Export\Traffic" /BATCHFILENAME="C:\SFN\SFN
ExportTraffic.cmd"

#### Automatické spoušt ní

Spoušt ní stahování nebo exportu lze snadno zautomatizovat pomocí Plánova e úloh v systému Windows nebo pomocí jiného nástroje k tomu ur eného. Sta í nastavit cestu k souboru SFNC.exe a definovat požadované parametry. Je možné i vytvo it soubor s koncovkou CMD, do n j definovat celý p íkaz a tento soubor nastavit do plánova e pro spoušt ní již bez parametr . Pro automatické spoušt ní vždy p idávejte parametr N.

P íklad souboru pro automatické spušt ní:

```
Název souboru (p íklad): SFN_SpecialTrafficDownload.cmd
Obsah souboru:
@ECHO OFF
"C:\Program Files\T-Mobile SFN III\SFNC.exe" /EXECUTE=EXPORT /N /TRAFFIC
/EXPORTPATH="C:\Exports\SFN\SpecialTraffic\FullExport.xlsx
/SEND=karel.novak@gmail.com"
```

#### Návratové kódy aplikace

- 0 vše v po ádku.
- 1800 b hová chyba.
- 1900 neautorizovaná syntaxe.
- 1901 parametr EXECUTE není definován.
- 1902 p ihlašovací údaje do TMCZ nejsou definovány.
- 1903 profil není definován.
- 1904 dávkový soubor není definován.
- 1905 šifrovaná data nejsou definována.
- 1906 nepovolená kombinace parametr .

- 2000 konfigurace nenalezena.
- 2001 nelze se p ipojit k databázi.
- 2002 databáze vyžaduje aktualizaci.
- 2003 nedefinovaná verze databáze.
- 2004 nejedná se o databázi SFN.
- 2005 databáze není inicializována.
   2006 ja vyžedovéne pribléčení, ale pojecu de
- 2006 je vyžadováno p ihlášení, ale nejsou definovány p ihlašovací údaje.
- 2007 chybné jméno nebo heslo.
  2008 došlo ke ztrát spojení s databází.
- 2009 profil nebyl nalezen.
- 2010 definice exportu neexistuje.
- 2100 chyba p i vytvá ení zabezpe ené dávky.
- 2101 chyba p i stahování doklad .
- 2102 chyba p i exportu doklad .
- 2103 nepodporovaný formát exportu.
- 2200 adresá pro export není definován.
- 2201 nepoda ilo se vytvo it adresá pro export.

Kapitola: Kontakt

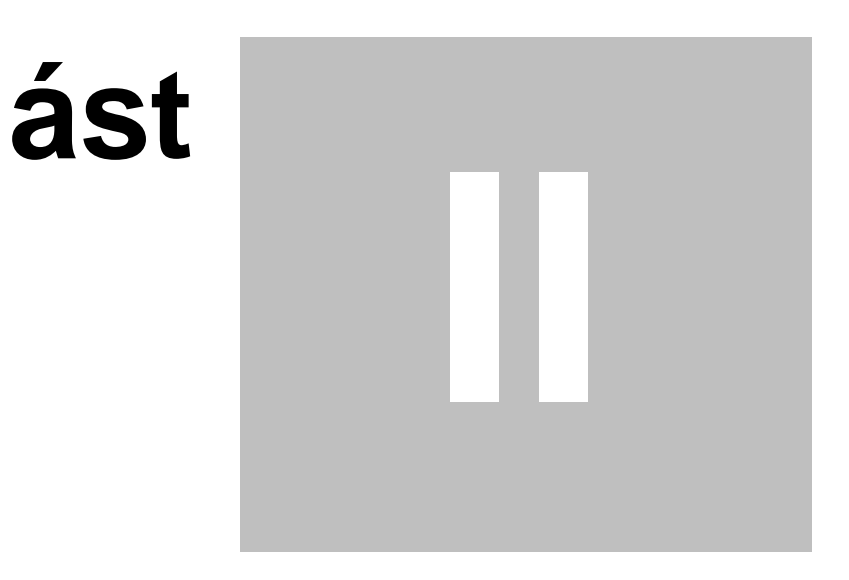

## 2 Kontakt

20

### Ŧ··

#### Zákaznické centrum - Business

T-Mobile Czech Republic a.s.

Tomí kova 2144/1, 149 00 Praha 4

Tel.: 4644 ze sít T-Mobile

Tel.: (+420) 603 604 644

Fax: (+420) 603 604 646

E-mail: <u>business@t-mobile.cz</u>

Internet: <u>http://www.t-mobile.cz</u>

Web

SFN:

http://www.t-mobile.cz/web/cz/firmy.a.verejna.sprava/muj.t-mobile/vyuctovani/spravce.firemnich.naklad

<u>u</u>

Kapitola: Verze

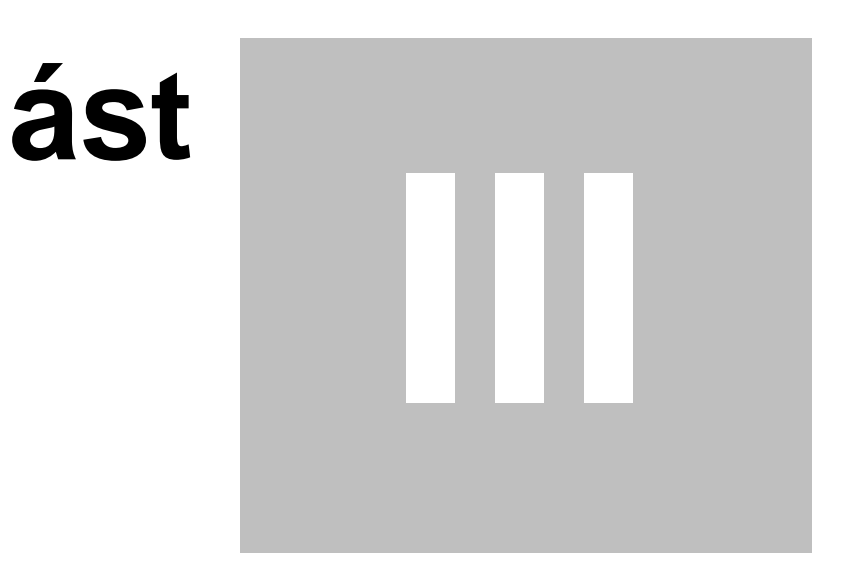

## 3 Verze

22

Verze manuálu: 8

# Rejst ík

- A -

Adresa 20

- B -

Blokace 5

- C -

íslo 8

- D -

Datum 8, 12 Dávkové zpracování 16 Doklady 8

- E -

Editace 13 Email 20 Export 11

- F -

Filtr 8, 13 Filtrování 8

Heslo 5 Hledání 8

Import 5, 6, 7

Kategorie 8 Kontakt 20 Konzole 16 Kritéria 8 - L -

Login 5

- 171 -

Mazání transakcí 12

Na tení 13 Náhled 11

Parametry 16 Podpora 20 Profil 13 Provoz 4, 8 P ihlášení 5 P íkazová ádka 16 P ístup 5

Seznam 8 Seznam transakcí 8 SFNC 16 Sloupce 8 Služba 8 Smazání 13 Smr 8 Soubor 11 Speciální provoz 4 Správa databáze 12 Stahování 5 Stažení 5, 6, 7 Stažení seznamu 5 Stažení transakcí 6

Telefon 20 Tisk 11, 12 Tisk do souboru 11, 12 Tisk transakcí 11 T-Mobile 20 Transakce 8

# - U -

Uložení 11, 13 Upravení 13 Uživatel 5

Verze 22 Verze manuálu 22 Vymazat 12